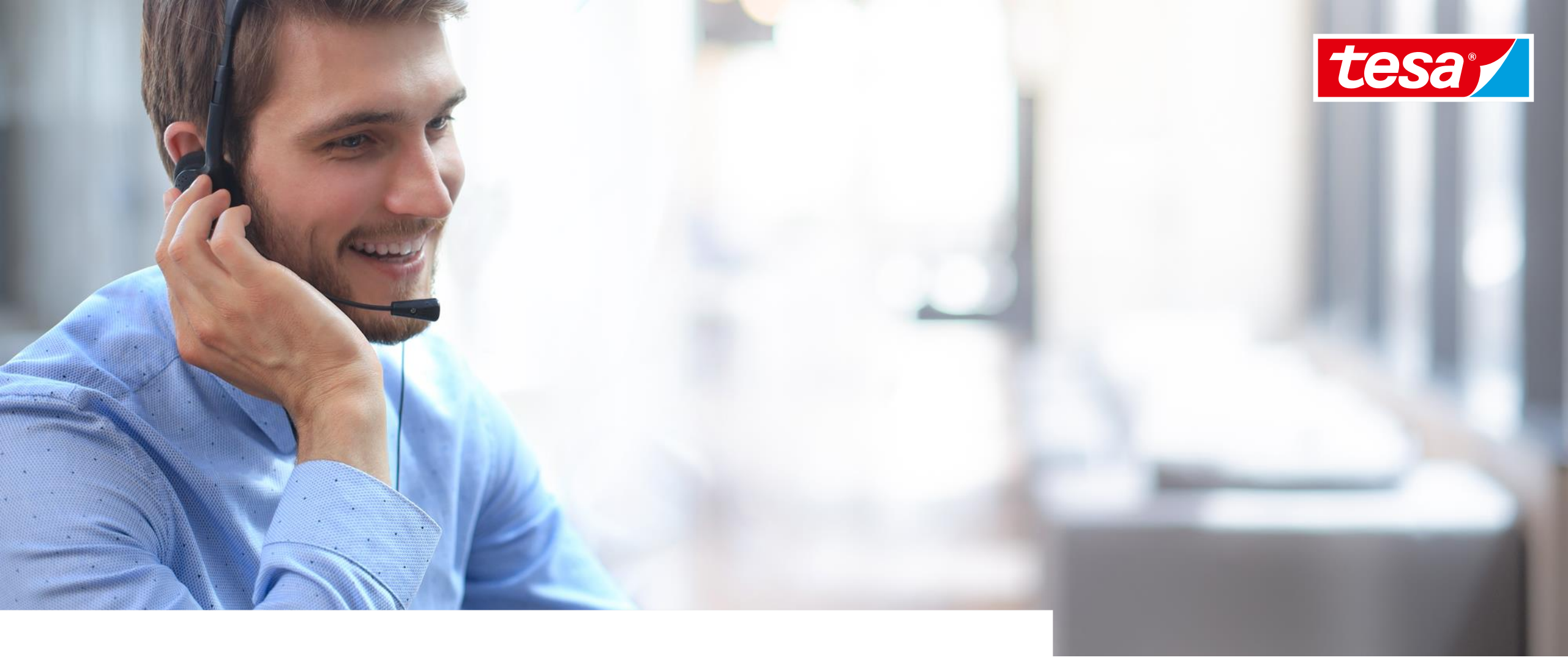

# Help Hub

### **TOPICS OVERVIEW** 4. Help Hub

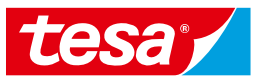

4.1 Help and video tutorials (official documentation by SAP)

4.2 Request Help from SAP

4.3 FAQ

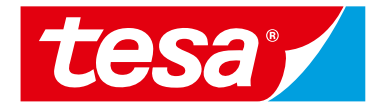

# 4.1 Help and video tutorials (official documentation by SAP)

# 4.1 Help and video tutorials (official documentation by SAP) ARIBA EXCHANGE USER COMMUNITY

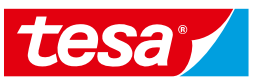

Supplier Network users have access to Ariba Exchange User Community Learning Center.

Here you can find the latest guides for SAP Ariba.

- 1. Open SAP Ariba Proposals & Questionnaires. Click on **Help** button
- Search tab with the most popular questions appears. Click on Documentation icon
- Learning center is opened. Here you can find video tutorials and product documentation grouped by topics.

| SAP Ariba Proposals &                                          | Questionnaires - Standard Account                                                                                                    | ade TEST MODE                                                                                                 | @ 🛛 🖷 📊                               |  |
|----------------------------------------------------------------|----------------------------------------------------------------------------------------------------|----------------------------------------------------------------------------------------------------|---------------------------------------|--|
| TESA - TEST                                                    |                                                                                                    |                                                                                                    |                                       |  |
| Search 2                                                       | Ariba Exchange User Community                                                                                                    |                                                                                                    | 3 "                                   |  |
|                                                                | Search                                                                                                    | Q                                                                                                    | Home   Learning   Support             |  |
| Requested Profile?                                             | Learning Center                                                                                                    |                                                                                                    |                                       |  |
| 🛺 Why can't I find an event?                                   | Product Decumentation                                                                                                    | Tutoriale                                                                                                    |                                       |  |
| Can't find what you are looking for?<br>Try these search tips. | What's new for Ariba Network                                                                                                    | Having trouble log     Supplier Basics (4                                                                     | ging in (2:03)                        |  |
| Participating in events (4:53)                                 | Getting started                                                                                                    | <ul> <li>Introduction to the</li> <li>Responding to pro-</li> </ul>                                           | dashboard (11:47)                     |  |
| How do I navigate through the checklist to submit my response? | <ul> <li>Managing your user account</li> <li>Participating in sourcing events</li> <li>Working with projects and documents</li> </ul> | Responding to pre-     Participating in eve     Responding to RFI     Responding to RFI     Responding to RFI | ents (4:53)<br>Is (2:51)<br>Ps (3:46) |  |
| Why can't I see my task on the<br>Proposals tab?               | <ul> <li>Completing tasks</li> </ul>                                                                                                  | <ul> <li>Alternative bidding (5:00)</li> <li>Custom Excel bidding (2:25)</li> </ul>                           |                                       |  |
| I need help accessing a sourcing event                         | <ul><li>Enabling Desktop File Sync</li><li>Administration and Configuration</li></ul>                                                 |                                                                                                    |                                       |  |
| I need help connecting with a customer                         | Cloud integration tools and adapters                                                                                                  | ]                                                                                                    |                                       |  |
| Does Ariba offer live webinar training?                        |                                                                                                    |                                                                                                    |                                       |  |
| View more                                                      |                                                                                                    |                                                                                                    |                                       |  |
| Documentation 🜔 Support                                        |                                                                                                    |                                                                                                    |                                       |  |

# 4.1 Help and video tutorials (official documentation by SAP) ARIBA EXCHANGE USER COMMUNITY

tesa

Here is a quick links to the video tutorials:

Having trouble logging in (2:03) Supplier Basics (4:33) Responding to prerequisite questions (2:20) Participating in events (4:53) Responding to RFIs (2:51) Responding to RFPs (3:46) Participating in auctions (7:13)

**Note:** if you have problems to open this Videos please go to Learning Center

| Ariba Exchange User Community                                                                                                    | Logout                                                                                                    |
|----------------------------------------------------------------------------------------------------|----------------------------------------------------------------------------------------------------|
| Search                                                                                                    | Home   Learning   Support                                                                                                    |
| Learning Center                                                                                                    |                                                                                                    |
| Product Documentation                                                                                                    | Tutorials                                                                                                    |
| <ul> <li>What's new for Ariba Network</li> <li>Getting started</li> <li>Managing your user account</li> <li>Participating in sourcing events</li> <li>Working with projects and documents</li> <li>Completing tasks</li> <li>Enabling Desktop File Sync</li> <li>Administration and Configuration</li> <li>Cloud integration tools and adapters</li> </ul> | <ul> <li>Having trouble logging in (2:03)</li> <li>Supplier Basics (4:33)</li> <li>Introduction to the dashboard (11:47)</li> <li>Responding to prerequisite questions (2:20)</li> <li>Participating in events (4:53)</li> <li>Responding to RFIs (2:51)</li> <li>Responding to RFPs (3:46)</li> <li>Participating in auctions (7:13)</li> <li>Alternative bidding (5:00)</li> <li>Custom Excel bidding (2:25)</li> </ul> |

### 4.1 Help and video tutorials (official documentation by SAP) USEFUL LINKS

1. Manage your documents effectively with an Ariba Network enterprise account:

https://blogs.sap.com/2019/08/23/manage-your-documents-effectivelywith-ariba-network-enterprise-accounts/

2. New capabilities to manage your Ariba Network IDs:

https://blogs.sap.com/2019/12/05/new-capabilities-to-manage-yourariba-network-ids/

3. Managing your Ariba Network customer relationships and linked child accounts

https://blogs.sap.com/2020/03/09/managing-your-ariba-networkcustomer-relationships-and-linked-child-accounts/

4. The latest information about upcoming releases <a href="https://support.ariba.com/item/view/140688%E2%80%8B">https://support.ariba.com/item/view/140688%E2%80%8B</a>

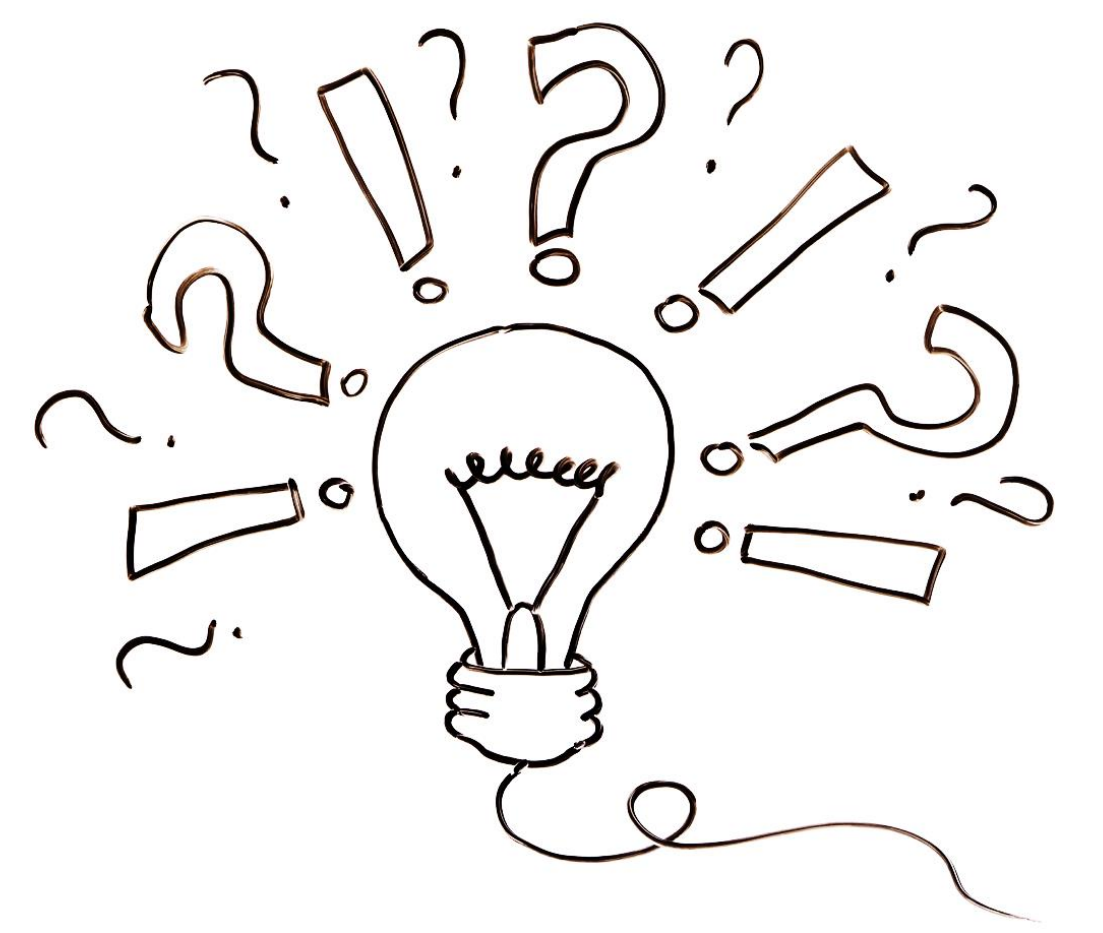

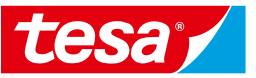

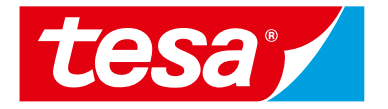

# **4.2 Request Help from SAP**

Having issues with access or events participation?

#### Text Instruction

Step-by-step instruction: https://support.ariba.com/item/view/KB0397352

#### **Video Instruction**

Video instruction: https://support.ariba.com/item/view/202508

#### **Step-By-Step Instruction**

Navigate to https://supplier.ariba.com

- 1. Click on **Help** button
- 2. Click **Support** button in the appeared window

| SAP Business Network -      |                                          |   |
|-----------------------------|------------------------------------------|---|
|                             | Help Topics                              | ĸ |
| Supplier Login              | Search Help Topics                       | ק |
| User Name                   | Mobile App Stay cor manage Documentation | 2 |
| Password                    | the pow<br>pocket,<br>respond            | 1 |
| Login                       | Why was my session terminated f          |   |
| Forgot Username or Password | How long can I be logged in?             |   |

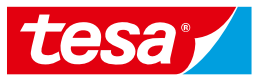

- 3. Navigate to Contact Us tab
- 4. Click on Register on SAP Business Network
- 5. Scroll down the page

and select options: Something else > Participating in Sourcing Events (RFPs, auctions, bids, etc.)

6. Click on Contact Us button

| Help Center Contact us<br>Home Learning Contact us |                                 |                                     |                                    | (      |
|----------------------------------------------------|---------------------------------|-------------------------------------|------------------------------------|--------|
| 1. Log in to your account.                         |                                 |                                     |                                    |        |
| By logging in to your account, you get account     | ess to personalized content and | topics to get the right support, fr | rom the right team, at the right t | time.  |
|                                                    |                                 | $\frown$                            |                                    | Log in |
| 2. If you're unable to log in, tell us what        | you need help with.             | 4                                   |                                    |        |
|                                                    | 08                              | $\bigcirc$                          | $\bigcirc$                         |        |
|                                                    | ۲Ŏ                              | ~~ <u>`</u>                         | (f)                                |        |
|                                                    |                                 | Bosot my password                   | Foundation                         |        |

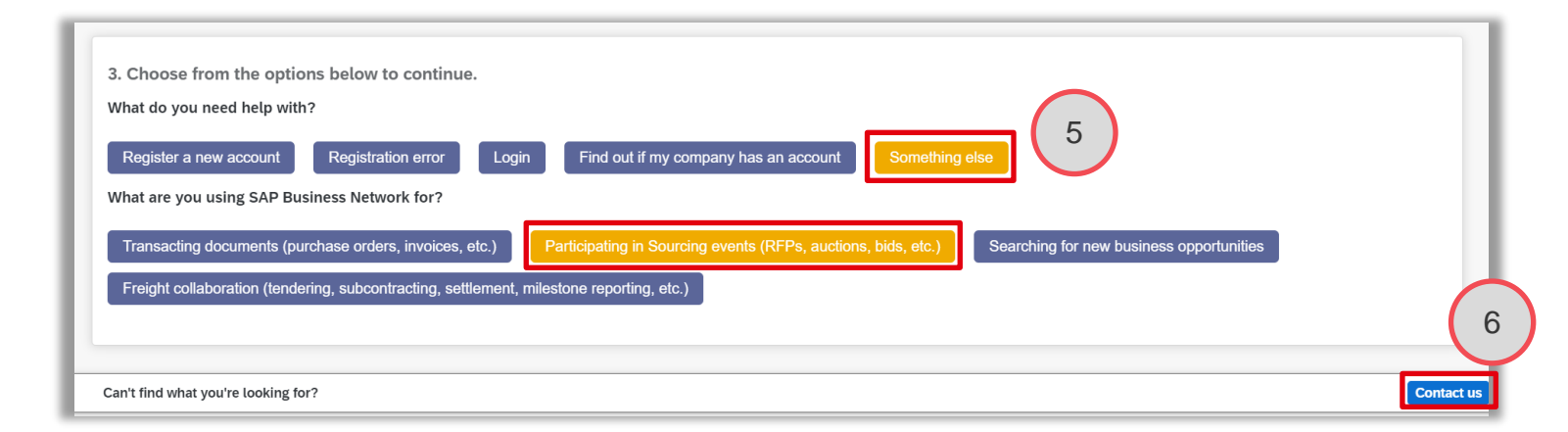

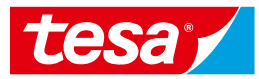

- 7. Fill out all the details in the form describing the issue you have and contact data.
- 8. Click on the **One last step** button.

| Name       Centers 14 genes of supports       Na Apprention Handling by SAP         Requested damages of supports       Fight Change?       Support Thanking by SAP         Requested damages of supports       Fight Change?       Support Thanking by SAP         Tell us what you need help with.       Image: Support Support Support Support an Indicem?       Image: Support Support Suppor                                                                                                    | SAP Help Center C                                                                      | Contact us                                                                                                    |                |   | ۵                                                                                                    |
|----------------------------------------------------------------------------------------------------|----------------------------------------------------------------------------------------|----------------------------------------------------------------------------------------------------|----------------|---|----------------------------------------------------------------------------------------------------|
| Requested language of support:       English:       Change?         Note:       If generating are unavailable to support in the language you've chosen, support will be provided with the saststance of a sumiable to support in the language you've chosen, support will be provided with the saststance of a sumiable to support in the language you've chosen, support will be provided with the saststance of a sumiable to support in the language you've chosen, support will be provided with the saststance of a sumiable to support in choice support an incident?         Tell us what you need help with.       If the end dems, expected results, etc.         Subject:       Register on SAP Business Network.         Full description:       If the end dems, expected results, etc.         Subject:       Register on SAP Business Network.         If the end dems, expected results, etc.       Subject:         Subject:       A a carrier, how can i report an incident?         Work do register a new account?       If how do i register on SAP Arba Sourcing?         Please review your contact information for correctness:       If the area content of the content data or one of the exercised supplies of anot correctness:         Print:       If how do i register on sAP Arba Sourcing?         Please review your contact information for correctness:       If the area content of the supplice is deteed to RELECTED when Participany:         Print:       If how do i register on the SAP Logistics Business Network?         If how do i register mere user allower is                                                                                                    | Home Learning C                                                                        | Contact us                                                                                                    |                |   | Via Apparent Lippolar by KALI                                                                                |
| Requested longuage of support:       English:       Charge?         Weed:       If gents are unsubable to support in the language you've chosen, support will be provided with the registering:       If Does the SAB Durinees Network Supplier Mobile App         Tell us what you need help with.       If an excernment is the registering:       If an excernment is the requested of a standard using. Proceeder ensuits, etc.         Subject:       Register on SAP Business Network       If an excernment is the requested of a standard using.         Ratachment:       If       2000 characters remaining         Why do longister a new account?       If wood o longister on SAP Ariba Sourcing?         Please review your contact information for correctness:       If wood o longister mere and comming         First name:       If wood longister mere and comming         Vise mane:       If wood o longister mere and comming         Please review your contact information for correctness:       If wood longister mere and comming         First name:       If wood longister mere and comming         Username:       If wood longister mere and comming         Vise and wood register mere and comming       If wood longister mere and comming         First name:       If wood longister mere and comming         If wood longister mere and comming       If wood longister mere and comming         First name:       If wood longister mere and comming                                                                                                    |                                                                                        |                                                                                                    |                |   | via Apparent Financing by SAF                                                                                |
| Tell us what you need help with. <ul> <li>Subject:</li> <li>Register on SAP Business Network</li> <li>Attachment:</li> <li>Attachment:</li> <li></li></ul>                                                                                                    | Requested language of su<br>Note: If agents are unavail<br>assistance of a translation | pport: English Change?<br>lable to support in the language you've chosen, support will be provided with the<br>service.                                                                                                    | $\overline{7}$ | ? | Error: "User already exists. Please enter a different username." while registering                           |
| Subject: Register on SAP Business Network   Full description* Affected items, expected results, etc.                                                                                                    | Tell us what you nee                                                                   | d help with.                                                                                                    | $\mathbf{U}$   | ? | Does the SAP Business Network Supplier Mobile App save any enterprise data to my device?                     |
| Full description *   Attachment:                                                                                                    | Subject:                                                                               | Register on SAP Business Network                                                                                                    |                | 1 | As a carrier, how can I report an incident?                                                                  |
| Jobs characters remaining         Attachment:         Image: Image: Image                                                                                              | Full description: *                                                                    | Affected items, expected results, etc.                                                                                                    |                | 1 | Why do suppliers need to enter their revenue for SAP Supplier Financing?                                     |
| Attachment:       ①         Vexture       ①         What happens when 1 set the distance unit of measure?         Or Precommendations:       ②         What happens when 1 set the distance unit of measure?         Image: Precision in the distance of the distance unit of measure?         Please review your contact information for correctness:         First name: *         Last name: *         Last name: *         Username:         Company: *         Confirm phone: *         Phow do I create a user on the SAP Logistics Business         Extension:         Confirm phone: *         Wup hone number is correct.         Ariba Network ID:         You expressly agree and understand that your data entered into this system will be transferred to Ariba. Privacy Statement and apprivacy Statement and appr                                                                                                    |                                                                                        | 3000 characters remaining                                                                                                    |                |   | Supplier is not receiving Remittance documents by email                                                      |
| Top Recommendations: <ul> <li>Ariba Invoice Status is not updated to REJECTED when Parked Invoice is deleted from S4.</li> <li>Ariba Invoice is deleted from S4.</li> <li>Is the User Management app relevant for all carriers?</li> <li>Is the User Management app relevant for all carriers?</li> <li>How do I register on SAP Ariba Sourcing?</li> </ul> <li>Please review your contact information for correctness:         <ul> <li>First name:</li> <li>Last name:</li> <li>Last name:</li> <li>Last name:</li> <li>Last name:</li> <li>Company:</li> <li>Email:</li> <li>Phone:</li> <li>Confirm phone:</li> <li>My phone number is correct.</li> </ul> </li> <li>Ariba Network ID:         <ul> <li>You expressly agree and understand that your data entered into this system will be transferred to Ariba, inc., and the Ariba head computer systems (currently located primarily in the US.), in accordance with the SAP Anba Phixacy Statement and application profiles the second to these invitations?</li> <li>Can I customize reports in the Business Network?</li> <li>I have received new invitations for connections. Is there a stipulated time frame within which I must respond to these invitations?</li> <li>Supplier Management event emails are not being sent. How can we fix this?</li> <li>Supplier Management event emails are not being sent. How can we fix this?</li> <li>What are the integration options for Supplier to integrate with Ariba Network?</li> <li>What are the integration options for Supplier to integrate with Ariba Network?</li> </ul> </li>                                                                                                    | Attachment:                                                                            |                                                                                                    |                | 1 | What happens when I set the distance unit of measure?                                                        |
| <ul> <li>Now do I register on SAP Ariba Sourcing?</li> <li>Please review your contact information for correctness:</li> <li>Prist name: *</li> <li>Last name: *</li> <li>Last name: *</li> <li>Last name: *</li> <li>Last name: *</li> <li>Company: *</li> <li>Company: *</li> <li>Phone: *</li> <li>Phone: *</li> <li>Phone: *</li> <li>My phone number is correct.</li> <li>Ariba Network ID:</li> <li>You expressly agree and understand that your data entered into this system will be transferred to Ariba, Inc, and the Ariba to this system will be transferred to Ariba. Inc, and the Ariba privacy Statement and eff. Supplier Management event emails are not being sent. How can we fit this?</li> <li>Charle Last in the SAP Ariba Privacy Statement and explicit on the supplicable law.</li> <li>I arree</li> <li>What are the integration options for Supplier to integration spotions for Supplier to integration spotions for Supplier to integrate spotions for Supplier to integration sp</li></ul> | Top Reco                                                                               | ommendations:<br>v do l register a new account?                                                                                                    |                | 2 | Ariba Invoice Status is not updated to REJECTED when<br>Parked Invoice is deleted from S/4                   |
| Please review your contact information for correctness:                                                                                                    | (?) How                                                                                | v do I register on SAP Ariba Sourcing?                                                                                                    |                | ? | Is the User Management app relevant for all carriers?                                                        |
| Please review your contact information for correctness:                                                                                                    |                                                                                        |                                                                                                    |                | ? | How do I change the local time zone?                                                                         |
| First name:                                                                                                    | Please review your c                                                                   | ontact information for correctness:                                                                                                    |                | ? | How do I register my email domain and get notified<br>when a new user registers with the same domain?        |
| Last name.                                                                                                    | First name: *                                                                          |                                                                                                    |                | a | Error: "One or more of the awarded suppliers do not                                                          |
| Company:*       Image: Company:*         Email: *       Image: Company:*         Phone: *       Image: Company:*         Phone: *       Image: Company:*         Confirm phone: *       Image: Company:*         Comfirm phone: *       Image: Company:*         Image: Company:*       Image: Company:*         Vou expressly agree and understand that your data entered into this system will be transferred to Ariba, Inc. and the Ariba hosted computer systems (currently located primarily in the U.S.), in accordance with the SAP Ariba Privacy Statement and applicable law.         Image: Company:*       Image: Company:*         Image: Company:*       Image: Company:*         Image: Company:*       Image: Company:*         Image: Company:*       Image: Company:*         Company:*       Image: Company:*         Company:*       Image: Company:*         Company:*       Image: Company:*         Company:*       Image: Company:*         Company:*       Image: Company:*         Company:*       Image: Company:*         Company:*       Company:*         Company:*       Image: Company:*         Image:*       Company:*         Image:*       Company:*         Image:*       Company:*         Image:*       Company:* <td>Username:</td> <td></td> <td></td> <td></td> <td>have a valid vendor key associated with them. Please<br/>update the Vendor Keys at the Organization profile."</td>                                                                                                    | Username:                                                                              |                                                                                                    |                |   | have a valid vendor key associated with them. Please<br>update the Vendor Keys at the Organization profile." |
| Phone:*       C         Extension:       Confirm phone:*         Confirm phone:*       My phone number is correct.         Ariba Network ID:       Confirm phone:*         You expressly agree and understand that your data entered into this system will be transferred to Ariba, Inc. and the Ariba hosted computer systems (currently located primarily in the U.S.), in accordance with the SAP Ariba Privacy Statement and applicable law.         I harere       Supplier Management event emails are not being sent. How can we fix this?         What are the integration options for Supplier to integrate with Ariba Network?                                                                                                    | Company: *<br>Email: *                                                                 |                                                                                                    |                | 1 | How does Ariba Network determine a potential supplier<br>duplicate account?                                  |
| Confirm phone:  Confirm phone:  My phone number is correct.  Ariba Network ID:  You expressly agree and understand that your data entered into this system will be transferred to Ariba, Inc. and the Ariba hosted computer systems (currently located primarily in the U.S.), in accordance with the SAP Ariba Privacy Statement and applicable law.                                                                                                    | Phone: *                                                                               | E                                                                                                    |                | 1 | How do I create a user on the SAP Logistics Business<br>Network?                                             |
| My phone number is correct.       I have received new invitations for connections. Is there a stipulated time frame within which I must respond to these invitations?         You expressly agree and understand that your data entered into this system will be transferred to Ariba, Inc. and the Ariba hosted computer systems (currently located primarily in the U.S.), in accordance with the SAP Ariba Privacy Statement and applicable law.         Largee       I have received new invitations?                                                                                                    | Confirm phone: *                                                                       |                                                                                                    |                | 0 | Can I customize reports in the Business Network?                                                             |
| Ariba Network ID:       Inave received new invitations for Conflections. Is there a significated time frame within which I must respond to these invitations?         You expressly agree and understand that your data entered into this system will be transferred to Ariba, inc. and the Ariba hosted computer systems (currently located primarily in the U.S.), in accordance with the SAP Ariba Privacy Statement and applicable law.       Supplier Management event emails are not being sent. How can we fix this?         Image       Image       What are the integration options for Supplier to integrate with Ariba Network?                                                                                                    |                                                                                        | My phone number is correct.                                                                                                    |                | 0 | I have received new invitations for connections                                                              |
| You expressly agree and understand that your data entered<br>into this system will be transferred to Ariba. Inc. and the Ariba<br>hosted computer systems (currently located primarily in the<br>U.S.), in accordance with the SAP Ariba Privacy Statement and<br>applicable law.                                                                                                    | Ariba Network ID:                                                                      |                                                                                                    |                | Ð | there a stipulated time frame within which I must respond to these invitations?                              |
| Lagree     What are the integration options for Supplier to     integrate with Ariba Network?                                                                                                    |                                                                                        | You expressly agree and understand that your data entered<br>into this system will be transferred to Aribba, Inc. and the Ariba<br>hosted computer systems (currently located primarily in the<br>U.S.), in accordance with the SAP Ariba Privacy Statement and<br>applicable law. |                | 0 | Supplier Management event emails are not being sent.<br>How can we fix this?                                 |
|                                                                                                    |                                                                                        |                                                                                                    |                | ? | What are the integration options for Supplier to<br>integrate with Ariba Network?                            |

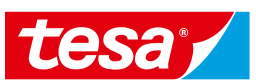

- 7. Select the contact method you want to use:
  - For the phone option you will see the **estimated wait time in minutes.**
- 8. Click on the **Submit** button and wait for SAP Ariba representative to contact you.

| SAP Help Center Contact us                                                                                                    | 8                  |
|----------------------------------------------------------------------------------------------------|--------------------|
| Home Learning Contact us                                                                                                    |                    |
| Choose this contact method 9 astest resolution of your issue:  Choose this contact method  astest resolution of your issue:  Recommended  Phone  A support engineer will respond to your case by phone.  Estimated wait time in minutes: 2  Do not record my phone call. |                    |
| Other methods you may choose:                                                                                                    |                    |
|                                                                                                    |                    |
| Email                                                                                                    |                    |
| A support engineer will respond to your case by email.                                                                                                    | 10                 |
|                                                                                                    | Back Submit Cancel |

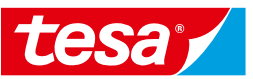

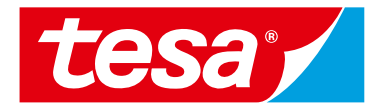

# 4.3 FAQ

4.3 FAQ

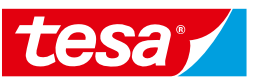

#### Q: What is standard account capability on Ariba Network?

A: Ariba Network, standard account capability is a way to automate business with any buyer. Support for most transaction types allows you to meet your buyer's compliance requirements. You have the option to upgrade to an enterprise account (fees paid by Intel) at any time, if you need advanced capabilities such as catalogs, integration, or full access to inbox/outbox features.

# Q: What if I have already signed up for Ariba Network? Can I switch to standard account?

A: If you are already using Ariba Network with a buyer, we recommend you continue using this transaction method. There is no direct way to change an Ariba Network subscription (enterprise account) to a standard account.

More information about Ariba Network supplier account you can find at official SAP Ariba website: https://www.ariba.com/ariba-network/ariba-network-for-suppliers/accounts-and-pricing

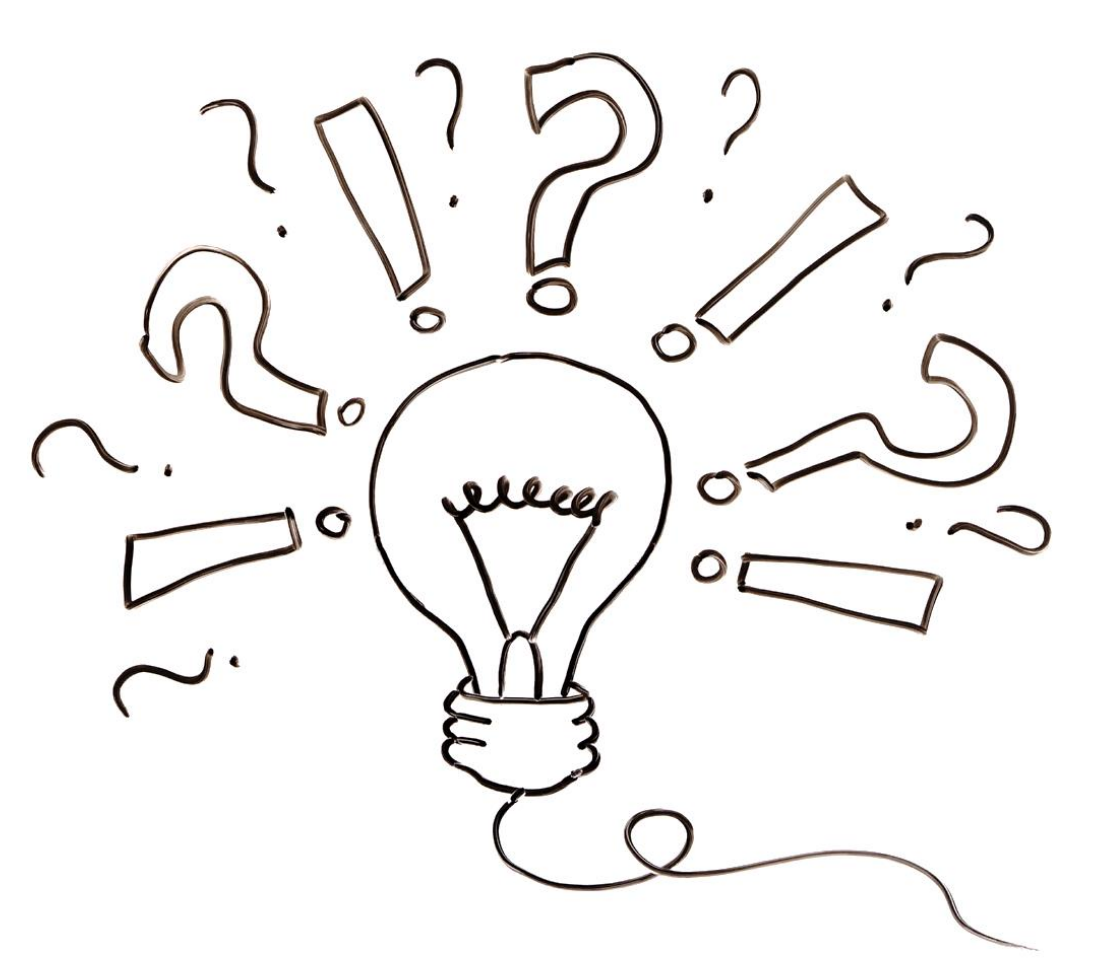

4.3 FAQ

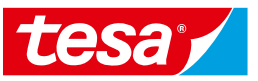

## Q: Am I required to register on Ariba Network to use standard account?

A: Yes. You will be sent an interactive email from your buyer. To respond you must register for a free standard account. This free account is not the same as an enterprise Ariba Network account. You only need to upgrade to an enterprise account on Ariba Network when you determine that you desire the additional functionality.

#### Q: What should I do if my registration confirmation link is expired?

A: If the confirmation link expired immediately after receiving the email, please log in to your account directly at <u>https://supplier-2.ariba.com</u>. If you are unable to access your account, you can request to resend the confirmation email.

More information about Ariba Network supplier account you can find at official SAP Ariba website: <u>https://www.ariba.com/ariba-network/ariba-network-for-suppliers/accounts-and-pricing</u>

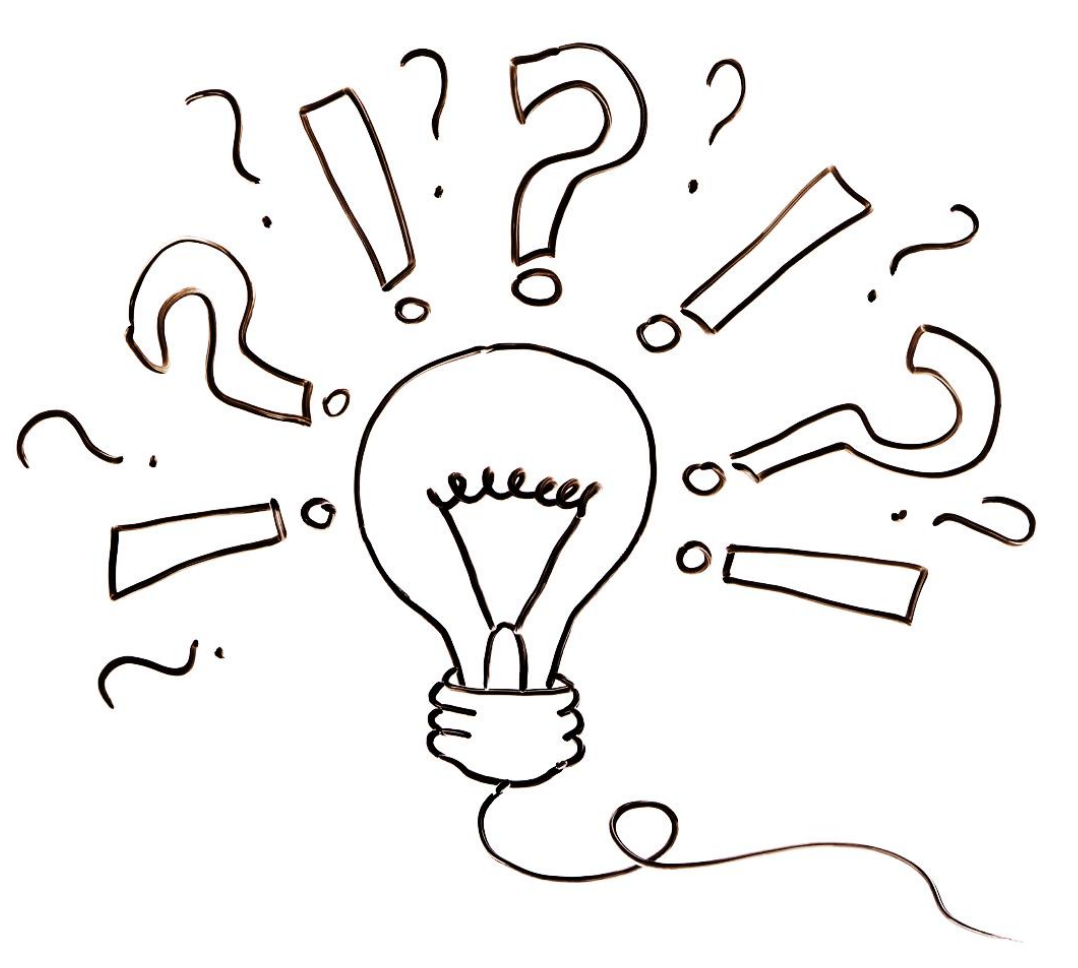

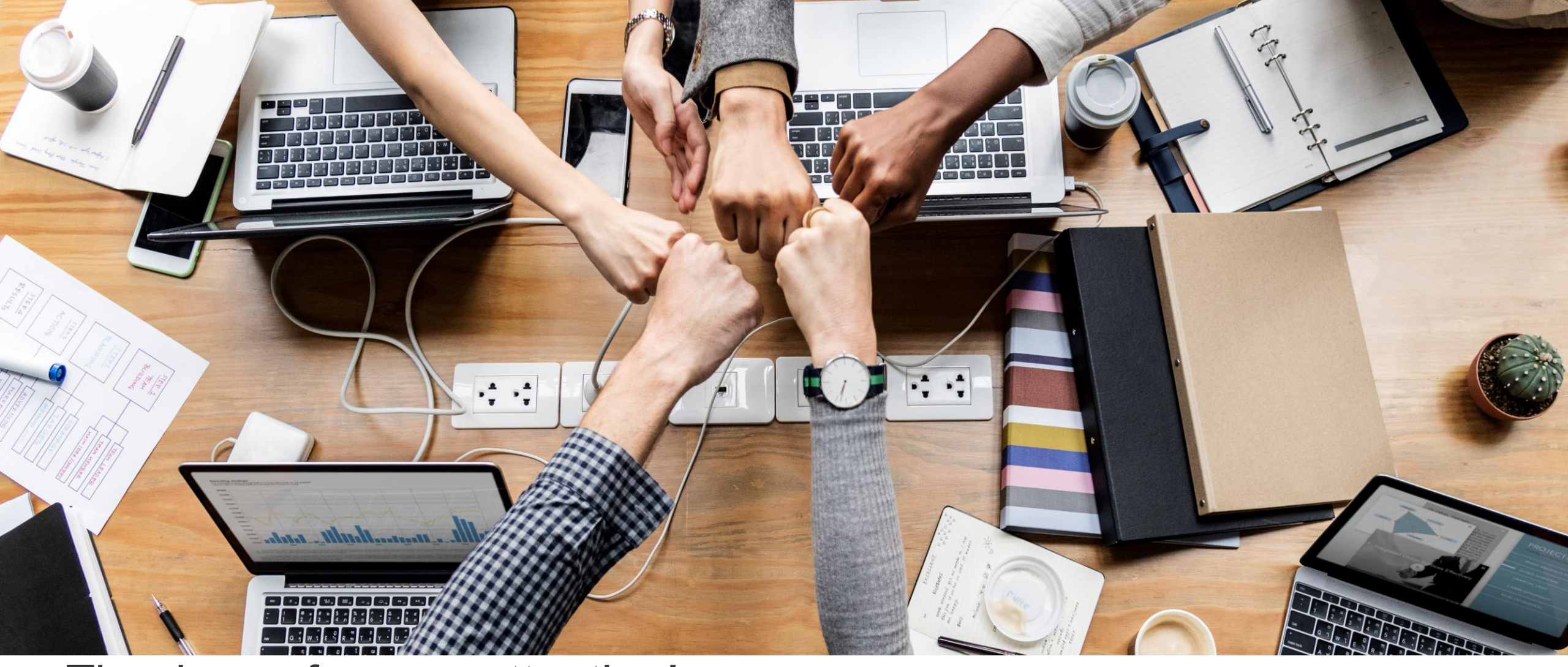

Thank you for your attention!

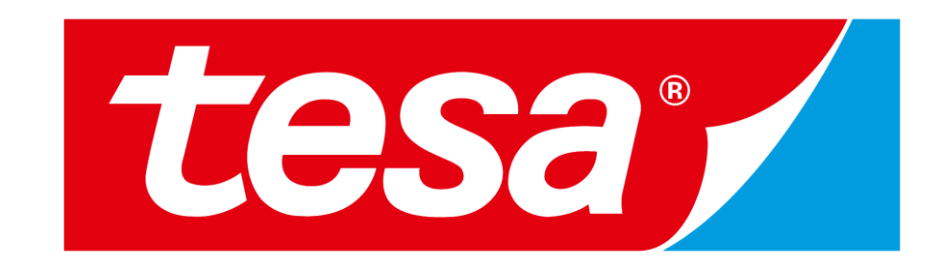